## IL Pathways to Health Referencia rápida de contacto para líderes y proveedores

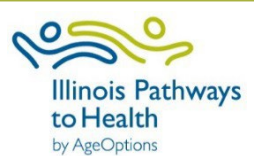

| Pro               | oceso de entrada de datos del taller                                                                                                    | Navegación del panel                                                 |
|-------------------|----------------------------------------------------------------------------------------------------|----------------------------------------------------------------------|
| 1.                | Taller de registro                                                                                                    | Pestaña Clases: Administre las clases que está dirigiendo o cree una |
|                   | Taller de registro en ILPTH.                                                                                                    | nueva clase.                                                         |
|                   | • Si hay algún cambio (nuevas fechas, diferentes líderes, cancelados, etc.) actualice el taller en la base de                                                                                                    | Pestaña Participantes: Acceda a la PHI del participante y a la       |
| _                 | datos.                                                                                                    | información de contacto.                                             |
| 2.                | Registro de participantes                                                                                                    | Pestana Ubicaciones: vea ubicaciones o cree una nueva.               |
|                   | Los lideres pueden usar su propio proceso de registro.                                                                                                    | certificaciones del programa                                         |
|                   | Los lideres pueden registrar manualmente a los participantes en ILPTH.                                                                                                    |                                                                      |
|                   | <ul> <li>Los participantes puedenautoinscribirse usando "Find Classes" en el sitio web de ILPTH (ver los datos<br/>de la classe en ll DTL entres del inicia de la classe receverátiones i have pueden activitantes autoinscribios</li> </ul> |                                                                      |
| ~                 | de la clase en ILPTH antes del Inicio de la clase para venticar si nay nuevos participantes autoinscritos).                                                                                                    | El boton de inicio de sesion se encuentra en la esquina superior     |
| 3.                | Inicio de ciases                                                                                                    | derecha del sitio web de ILPTH. Introduzca su dirección de correo    |
|                   | Los indeles siguell las listas de venincación de recopilación de datos especificas del programa que se encuentran en la nágina II PTH de recursos para líderes                                                                               | electronico y la contrasena. Una vez que nava iniciado sesion,       |
|                   | <ul> <li>Proporcione a los participantes los formularios requeridos (políticas de privacidad, exención de</li> </ul>                                                                                                    | volvera a la pagina de inicio. Mine nacia la esquina defecha donde   |
|                   | responsabilidad, encuestas, etc.). Los enlaces a los materiales del taller se pueden encontrar en la                                                                                                    | lo llovará al back and dol sitio web                                 |
|                   | contraseña de la página ILPTH del recurso para líderes: leaders1!                                                                                                    |                                                                      |
|                   | Los líderes toman asistencia en cada sesión.                                                                                                    |                                                                      |
| 4.                | Después de la última sesión                                                                                                    |                                                                      |
|                   | • Después de la última sesión, ingrese participantes, asistencia y datos en ILPTH O envíe a Joan Fox a                                                                                                    |                                                                      |
|                   | AgeOptions: joan.fox@ageoptions.org                                                                                                    |                                                                      |
|                   | <ul> <li>AgeOptions procesará el reembolso del taller si corresponde.</li> </ul>                                                                                                    |                                                                      |
| Agregar una clase |                                                                                                    | Agregar una nueva ubicación                                          |
| •                 | Haga clic en la <b>pestaña "clases</b> ". En la parte inferior de la página, haga clic en el botón verde                                                                                                    | Para agregar una nueva ubicación a su organización, envíe un correo  |
|                   | "agregar clase". Complete todos los campos obligatorios: tipo de clase, programa, líderes de clase,                                                                                                    | electrónico al Equipo de Promoción de la Salud a AgeOptions:         |
|                   | nombre de contacto del taller, etc.                                                                                                    | info@ilpathwaystohealth.org                                          |
| •                 | Si no hay costo, leave el costo "0". Para limitar el registro de participantes, ingrese "Número                                                                                                    |                                                                      |
|                   | máximo de participantes".                                                                                                    |                                                                      |
| •                 | Seleccione la ubicación: seleccione "en línea" para los talleres virtuales y agregue el enlace de la                                                                                                    |                                                                      |
|                   | clase en línea (puede agregarlo más adelante si es necesario). Si elige una ubicación física y no                                                                                                    |                                                                      |
|                   | aparece en la lista, envie un correo electronico al Equipo de promoción de la salud a AgeOptions:                                                                                                    |                                                                      |
|                   | mownpatnwaystoneaith.org                                                                                                    |                                                                      |
| •                 | cree el norario de la sesion: seleccione los dias de la semana en que se reunira la clase. Ingrese el                                                                                                    |                                                                      |
|                   | numero de veces que la clase se reunira (es decir, 6 veces), cuanto tiempo se reunira la clase (es                                                                                                    |                                                                      |
| •                 | ueur, 2.5 noras) y la fectia de la primera ciase.<br>Si deces que se muestren notas en el sitio web ingrese notas en "Notas núblicas"                                                                                                    |                                                                      |
| •                 | si desea que se muestren notas en el sitio web, ingrese notas en "Notas publicas".                                                                                                    |                                                                      |
| •                 | Haga clic on generar heraria, este debe verificarse para que el sistema registre el taller. Una vez                                                                                                    |                                                                      |
| •                 | naga cilc en generar norario, esto depe verificarse para que el sistema registre el taller. Una vez                                                                                                    |                                                                      |
|                   | que se genere el schedulele, haga cilc en Crear .                                                                                                    |                                                                      |

| Agregar un participante                                                                                                    | Suba la Política de privacidad / Renuncia del participante                                                                                                    |
|----------------------------------------------------------------------------------------------------|----------------------------------------------------------------------------------------------------|
| Haga clic en la <b>pestaña "clases</b> ". Encuentre la clase deseada, haga clic en "ver" para acceder a los detalles de la clase. En la sección de participantes, haga clic en "+Registrar un nuevo participante". Rellene los campos obligatorios. En la parte inferior de la página, se le pedirá que verifique si el participante ha recibido o no el aviso de                                         | Escanee las políticas de privacidad de cada participante individual y la exención de responsabilidad a su computadora.                                                                                                    |
| política de privacidad. Después de verificar, haga clic en "registrarse" para agregar el nuevo participante a la clase.                                                                                                    | Haga clic en la <b>pestaña "clases</b> ". Encuentre la clase deseada, haga clic en<br>"ver" para acceder a los detalles de la clase. En la sección del participante,                                                                                                    |
| Si no tiene información de fecha de nacimiento o dirección para el participante, ingrese lo siguiente:<br>Fecha de nacimiento: 01/01/1900<br>Dirección: 0000 Sin dirección Código postal : Ingrese el código postal de la organización                                                                                                    | haga clic en el nombre del participante. A continuación, se le llevará a la pantalla del participante. <b>Nota:</b> <i>Si no ve el participante en la lista, deberá agregarlo.</i>                                                                                                    |
| Teléfono: 999-999-9999                                                                                                    | Para cargar los formularios, haga clic en el botón "cargar" ubicado                                                                                                    |
| <b>Nota:</b> Si aparece una ventana emergente que indica que el correo electrónico del usuario ya está registrado, registre al participante como participante existente. Haga clic en "+Registrar un participante                                                                                                    | cerca de la parte superior del registro del participante. Sube cada<br>archivo.                                                                                                    |
| existente" y busque por apellido. Haga clic en su nombre, verifique la información del participante y<br>haga clic en "registrar participante". Solo podrá ver a los participantes existentes si han tomado una<br>clase en su organización. Si no ve el nombre del participante, envíe un correo electrónico al Equipo de<br>Promoción de la Salud a AgeOptions.                                         | Puede enviar los formularios a la Promoción de la salud en<br>AgeOptions en lugar de cargarlos.                                                                                                    |
| Ingrese los datos de la encuesta de los participantes                                                                                                    | Ingrese la asistencia del participante                                                                                                    |
| Haga clic en la <b>pestaña "clases</b> ". Encuentre la clase deseada, haga clic en "ver" para acceder a los detalles de la clase. En la sección del participante, haga clic en el nombre del participante. A continuación, se le llevará a la pantalla del participante. <b>Nota:</b> <i>Si no ve el participante en la lista, deberá agregarlo.</i>                                                      | Haga clic en la <b>pestaña "clases</b> ". Encuentre la clase deseada, haga clic en<br>"ver" para acceder a los detalles de la clase. En la sección del participante,<br>haga clic en el nombre del participante. A continuación, se le llevará a la<br>pantalla del participante. El registro de asistencia se puede documentar en la                                                                   |
| Si el participante llenó un documento / PDF rellenable, ingrese manualmente los datos de su encuesta. En la<br>pantalla del participante, haga clic en "Pre-Encuesta" y/o "Post-Encuesta" y rellene los datos.                                                                                                    | parte inferior del registro del participante.                                                                                                    |
| Si el participante utilizó el enlace de encuesta electrónica de Microsoft Forms, los datos se enviarán<br>automáticamente a AgeOptions. No tiene que hacer nada por su parte, AgeOptions ingresará los datos.                                                                                                    | Nota: Si no ve el participante en la lista, deberá agregarlo.                                                                                                    |
| Estado de clase avanzada                                                                                                    | Administrar la información del líder                                                                                                    |
| El sistema avanzará automáticamente el estado de la clase en función de las fechas de clase.<br>Los 4 estados son: programado, en progreso, pendiente de finalización y completado.<br>Envíe un correo electrónico al Equipo de Promoción de la Salud de AgeOptions para asesorar sobre<br>encuestas, asistencia y documentación apropiada. AgeOptions actualizará el estado de la clase a<br>"complete". | Haga clic en la <b>pestaña "líder de clase".</b> Verá su nombre y<br>certificados del programa en la lista. Si necesita agregar un<br>certificado adicional, comuníquese con el Equipo de Promoción de la<br>Salud en AgeOptions.                                                                                                    |
|                                                                                                    | Si usted es un coordinador de programa, verá una lista de líderes<br>bajo su organización. Esto le permitirá ver el perfil de los líderes.<br>Para editar o agregar un nuevo certificado, haga clicen "agregar<br>certificado" y "actualizar". Para agregar un nuevo líder o contacto de<br>proveedor, comuníquese con el Equipo de Promoción de la Salud en<br>AgeOntions: info@ilanthwaystobealth.org |